## How to request library materials - Students

Here's the link: Library catalogue or type in destiny.crps.ca

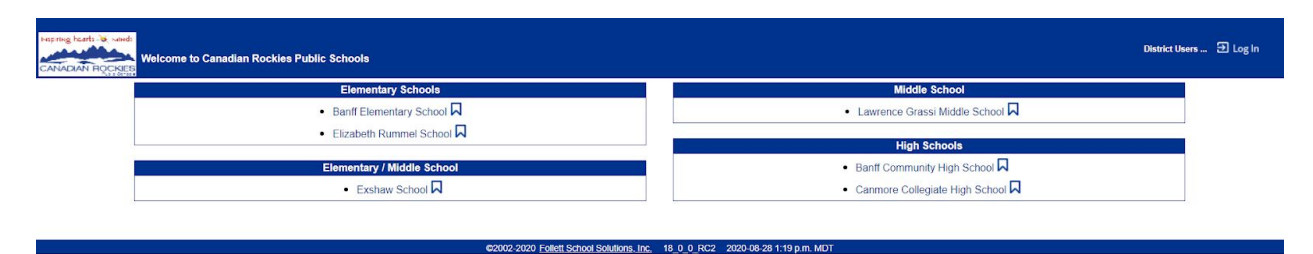

## Click on Lawrence Grassi Middle School

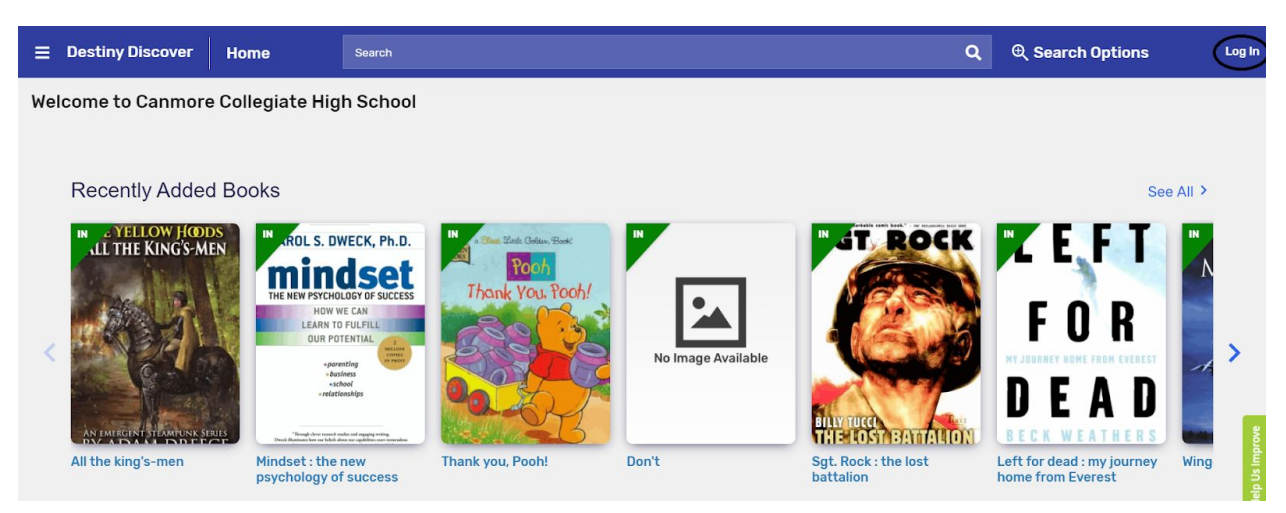

## Click on Log In

| Canmore Colleg | ate High School                |                            |                                                                              |
|----------------|--------------------------------|----------------------------|------------------------------------------------------------------------------|
|                | Log in using your account with | Or                         | Log in using your Follett account Username Password                          |
|                |                                |                            | Trouble logging in? Ask your media specialist or librarian.<br>Cancel Submit |
|                |                                |                            |                                                                              |
|                | © 2020 Folk                    | lett School Solutions; Inc | All Rights Reserved.                                                         |

Enter your username Enter your password

|                        | Search                                                                                                    |                  |                    | Q                                         | € Search Options                                |                                           |
|------------------------|----------------------------------------------------------------------------------------------------|------------------|--------------------|-------------------------------------------|-------------------------------------------------|-------------------------------------------|
| Welcome, Renee to Cann | nore Collegiate High S                                                                                                    | School           |                    |                                           |                                                 |                                           |
| Recently Added Br      |                                                                                                    |                  |                    |                                           | Soc.                                            | AH 2                                      |
| Necentity Added Bo     | JUKS                                                                                                    |                  | _                  | artable code book." - ou outstand som our |                                                 |                                           |
| LI THE KINGSMEN        | TRACL S. DWECK, Ph.D.<br>TRACLES. DWECK, Ph.D.<br>THE NEW PSCHOLENES<br>NEW PSCHOLENES<br>NEW PSCHOLEN | Thank You Pool   | No Image Available | HIM FUCE                                  | F O R<br>D E A D                                |                                           |
| All the king's-men     | Mindset : the new<br>psychology of success                                                                                                    | Thank you, Pooh! | Don't              | Sgt. Rock : the lost<br>battalion         | Left for dead : my journey<br>home from Everest | Wing Ning Ning Ning Ning Ning Ning Ning N |

You should see your name at the top of the screen (see above)

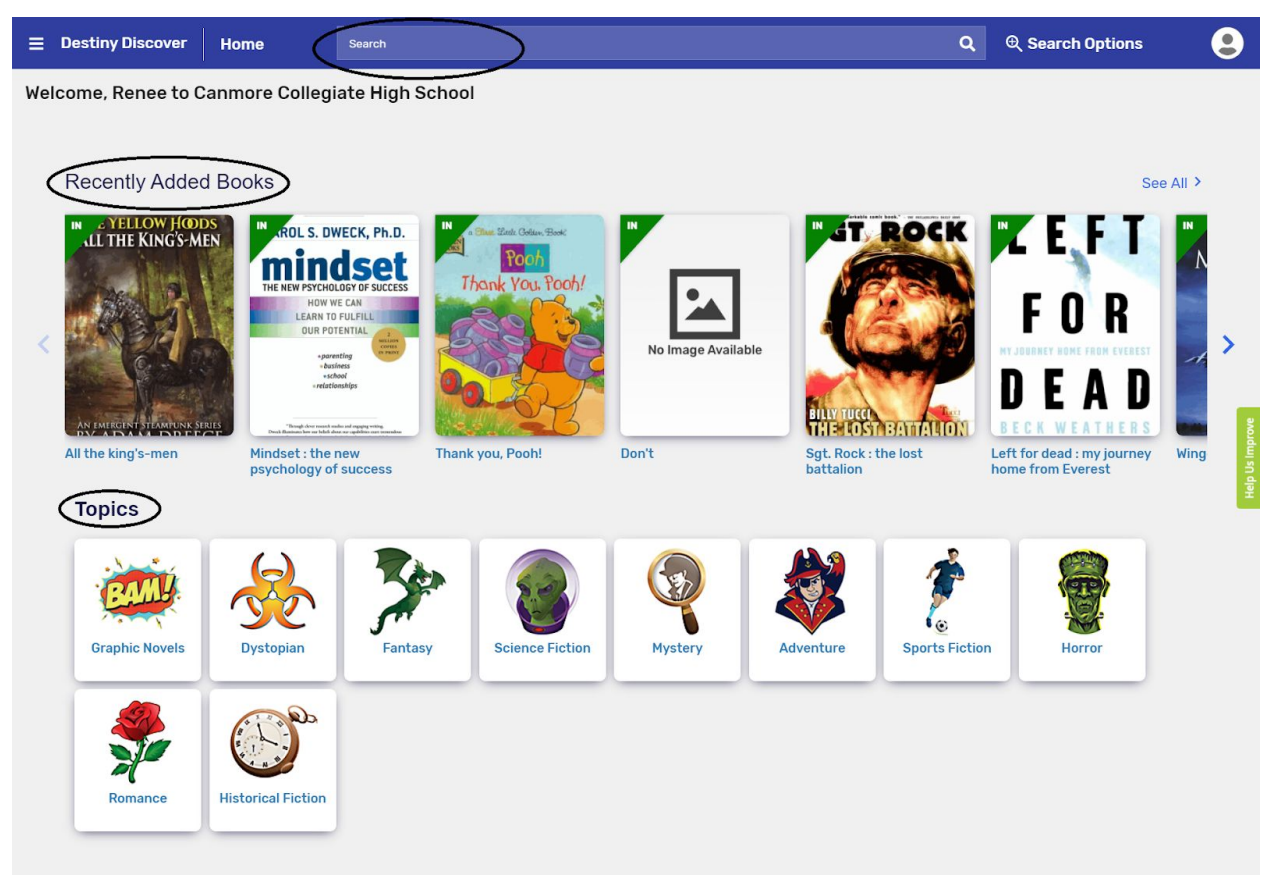

You can search for books by title or author. Or you can search by genre. Click on the words Destiny Discover to return to the home page.

| EFT Left f                                            | or dead : my journey<br>eathers with Stephen G. Mic                                                                                                    | home from Ex    | verest                 |                              |   |  |
|-------------------------------------------------------|----------------------------------------------------------------------------------------------------|-----------------|------------------------|------------------------------|---|--|
| FOR The au                                            | The author and his family and friends recount his battle with depression, his obsession with extreme sports, and his recuperation from eighteen hours of subzero exposure<br>on Mount Everest that left him in a hypothermic coma in 1996. |                 |                        |                              |   |  |
| DEAD                                                  | old & Book<br>Call Number: 7                                                                                                    | 796.522 Wea     |                        |                              |   |  |
| Fav                                                   | rorite                                                                                                    | Arriews: 0) Add | Review                 |                              |   |  |
| Collections                                           |                                                                                                    | A               | dd to your collections |                              | ~ |  |
| Share                                                 | Share a link to this title                                                                                                    |                 | e a link to this title |                              | ~ |  |
| Citations                                             | Cite this title                                                                                                    |                 |                        | ~                            |   |  |
|                                                       | Reviews                                                                                                    | Explore         | Copies                 |                              |   |  |
| More Info                                             |                                                                                                    |                 |                        | Reviewed By: Library Journal |   |  |
| More Info Published: New York                         | : Dell Pub., 2001.                                                                                                    | 1               | interest Level: Adult  |                              |   |  |
| More Info<br>Published: New York<br>Edition: Dell ed. | : Dell Pub., 2001.                                                                                                    | I               | interest Level: Adult  | Reviewed By: Choice          |   |  |

You can click on the title or cover picture to find out more about the book. A short description of the book, interest level, reading level (if applicable), etc.

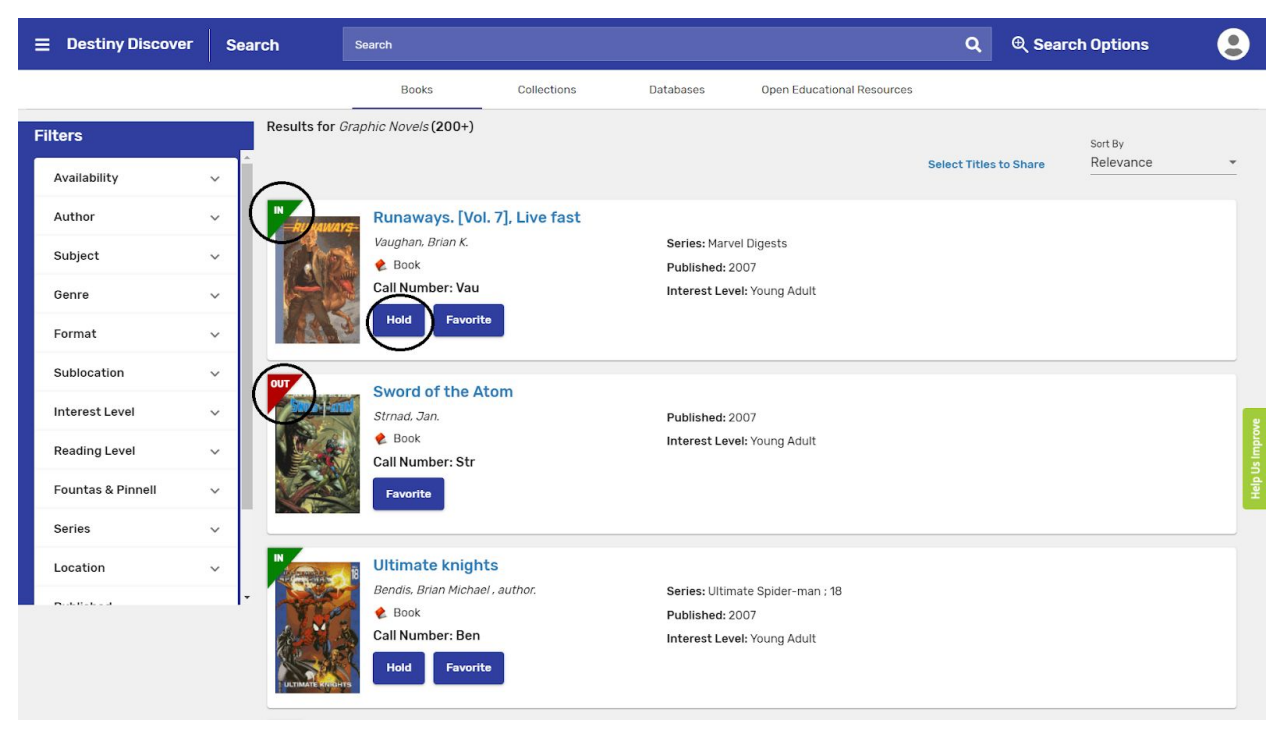

You can put a hold on it by clicking on the hold button.

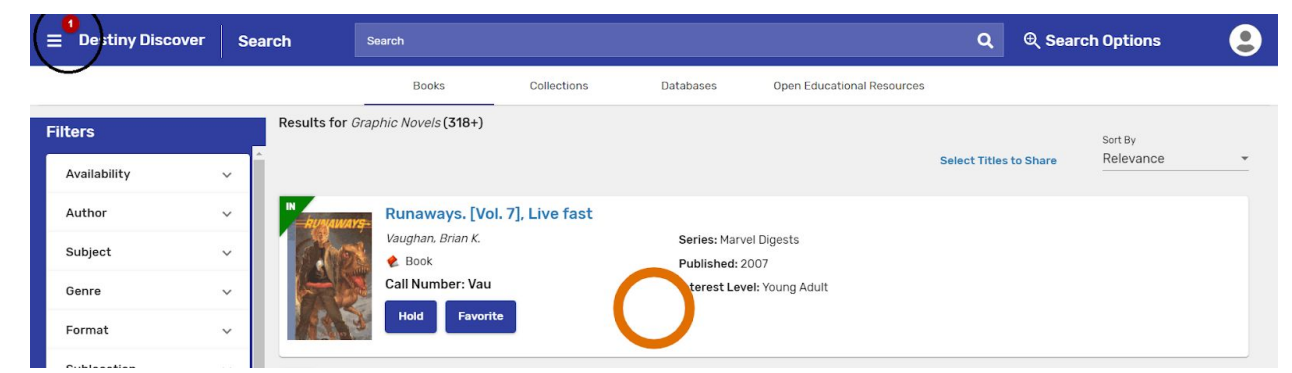

After you put a hold on an item; you will see a red dot. Click on the three lines.

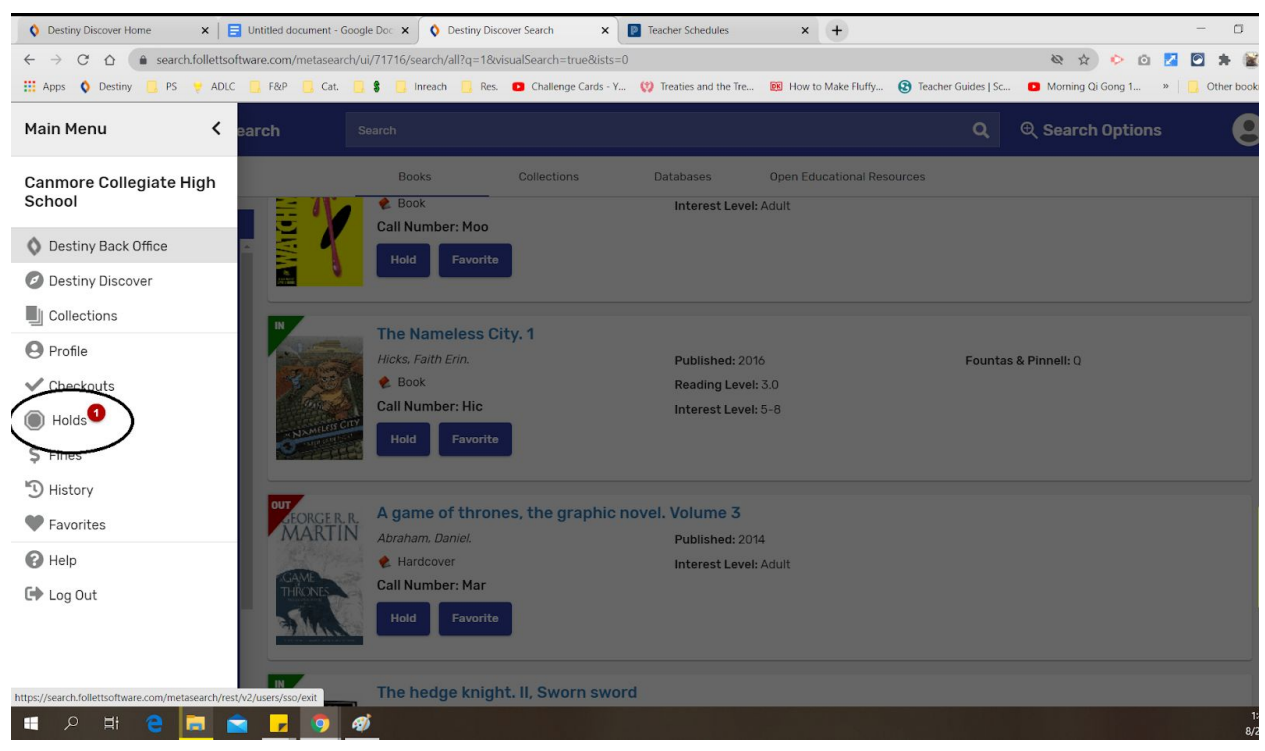

## Click on holds

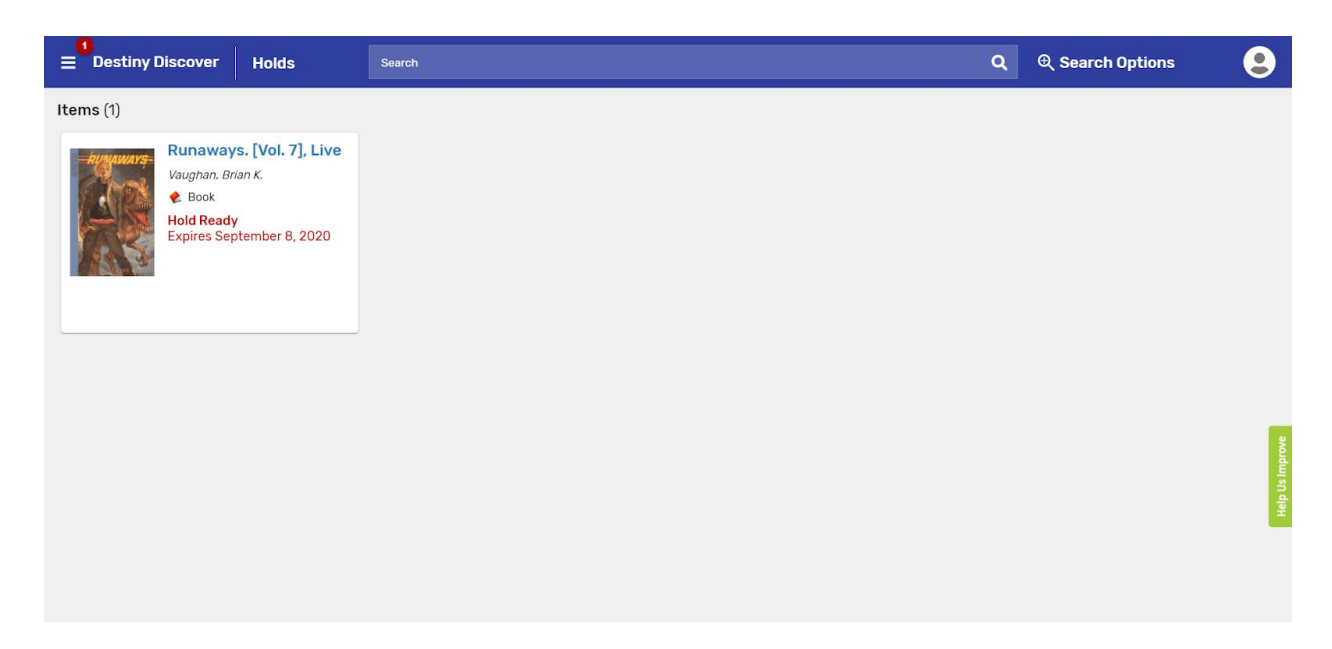

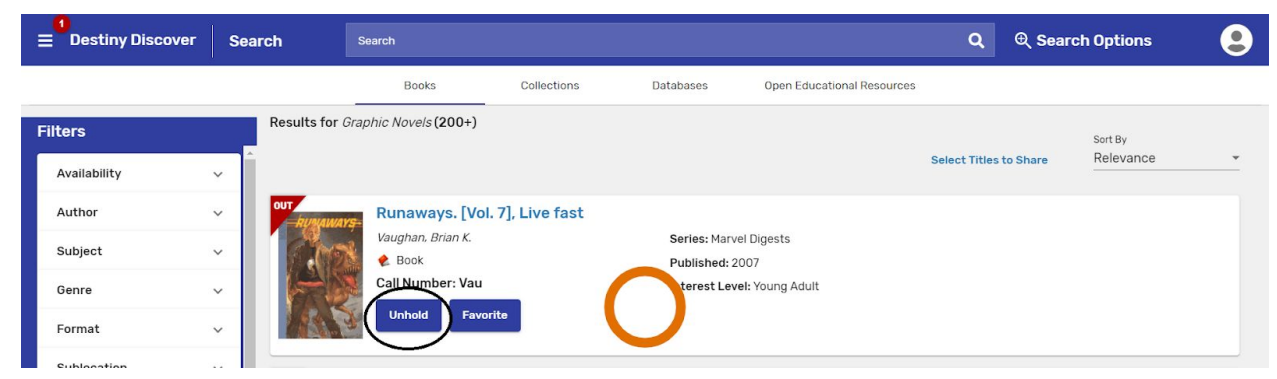

If you change your mind, you can click on unhold to remove the request